#### SOMHA GAMING LICENCE MANUAL

1) Go to the Gaming Licence Website at <u>https://www.gaming.gov.bc.ca/</u> and then click on the Dark Blue Screen. See below

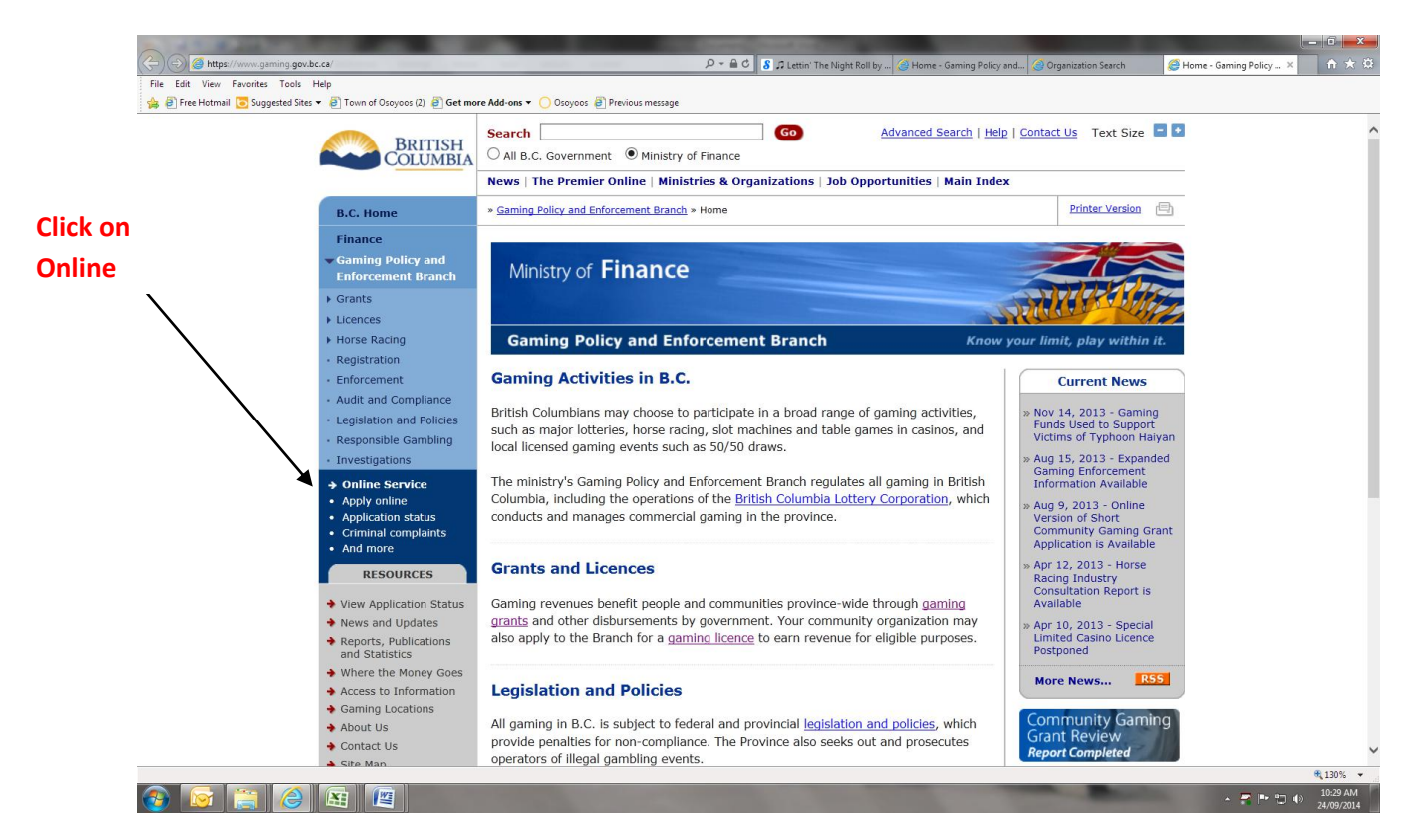

## 2) Click on Apply Online

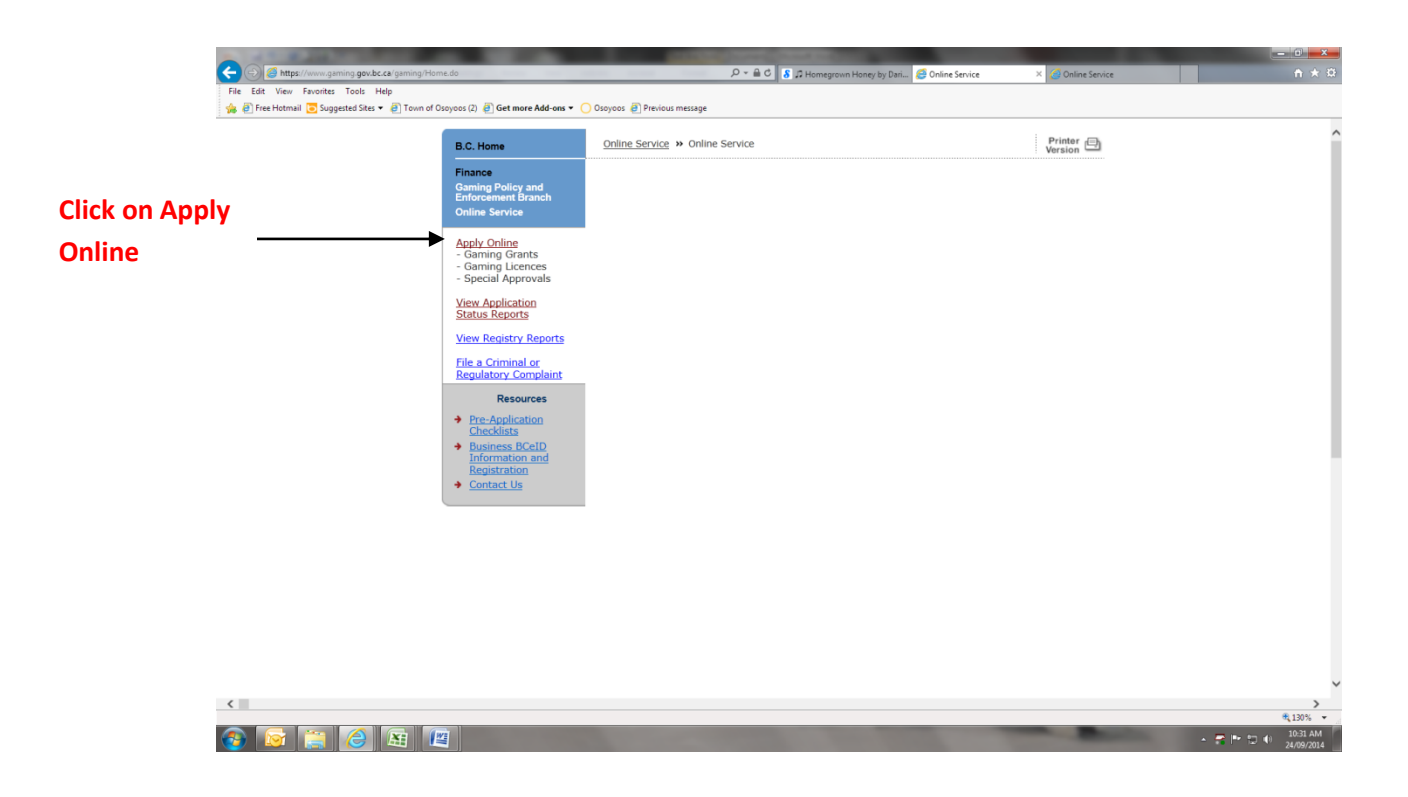

3) Enter any character in the Search Field and hit enter.

| A DESCRIPTION OF THE OWNER                       |                                                                                                    | the second second second second second second second second second second second second second second second se                                                               |                                                                                                    | 1.00       | - 0 <b>- x</b> -     |
|--------------------------------------------------|----------------------------------------------------------------------------------------------------|----------------------------------------------------------------------------------------------------|----------------------------------------------------------------------------------------------------|------------|----------------------|
|                                                  | nmon/Welcome.do?start=true                                                                                                    | 오 두 🔒 ඊ 🚺 🖇 🕫 Homegrown Honey by Dari 🥝 Online                                                                                                    | e Service 🥝 Organizatio                                                                                         | n Search X | <b>↑</b> ★ ₩         |
| File Edit View Favorites Tools Help              | _                                                                                                    |                                                                                                    |                                                                                                    |            |                      |
| 🙀 🙋 Free Hotmail 💽 Suggested Sites 🔻 🙋 Town of O | )soyoos (2) 🧉 Get more Add-ons 🔻 (                                                                                                    | 🔾 Osoyoos 🙆 Previous message                                                                                                    |                                                                                                    |            |                      |
|                                                  | B.C. Home                                                                                                    | Online Service » Organization Search                                                                                                    | Printer 🕒<br>Version                                                                                            |            | ^                    |
|                                                  | Finance<br>Gaming Policy and<br>Enforcement Branch<br>Online Service                                                                                     | Ministry of Finance                                                                                                    |                                                                                                    |            |                      |
|                                                  | Resources                                                                                                    | Gaming Policy and Enforcement Branch Know                                                                                                    | w your limit, play within it.                                                                                   |            |                      |
|                                                  | <ul> <li>Pre-Application<br/><u>Checklists</u></li> <li>Business BCeID<br/>Information and<br/><u>Registration</u></li> <li><u>Contact Us</u></li> </ul> | Organization Search<br>All fields with an asterisk (*) must be completed.                                                                                                    | Help 🕖                                                                                                    |            |                      |
|                                                  |                                                                                                    | Search                                                                                                    |                                                                                                    |            |                      |
|                                                  |                                                                                                    | Please use the Search function to determine whether your organization exist                                                                                                   | ts in our system.                                                                                               |            |                      |
|                                                  |                                                                                                    | If more than one result appears for your search, please select the applicable<br>If your organization does not appear in this list, please refine your search or              | record.<br>click New Applicant.                                                                                 |            |                      |
|                                                  |                                                                                                    | Use the % sign (wildcard) before and after specific words to assist in<br>your search (eg: %test%).                                                                           | n                                                                                                    |            |                      |
|                                                  |                                                                                                    | Name: 🔞                                                                                                    |                                                                                                    |            |                      |
| Put any character in                             |                                                                                                    | Avoid using punctuation marks (i.e. periods, apostrophes) and words that an<br>often abbreviated (i.e. St for Saint, BC for British Columbia) as these may re<br>your search. | e OR L&G File #<br>estrict                                                                                      |            |                      |
| Search and press ent                             | er                                                                                                    | s ×                                                                                                    |                                                                                                    |            |                      |
|                                                  |                                                                                                    |                                                                                                    | Search Clear                                                                                                    |            |                      |
|                                                  |                                                                                                    |                                                                                                    |                                                                                                    |            |                      |
|                                                  |                                                                                                    |                                                                                                    | ↑ Тор                                                                                                    |            |                      |
|                                                  |                                                                                                    |                                                                                                    |                                                                                                    |            | ~                    |
|                                                  |                                                                                                    |                                                                                                    |                                                                                                    | _          | € 130% ▼<br>10-33 AM |
|                                                  |                                                                                                    |                                                                                                    | the second second second second second second second second second second second second second second second se |            | ▲ 🔐 🏴 💭 🕕 24/09/2014 |

4) Click on New Applicant

| 👍 🖉 Free Hotmail 🔁 Suggested Sites 🔻 🦉 To | wn of Osoyoos (2) 🖉 Get more Add-ons 🔻                                     | Osoyoos 🖉 Previous message                                                                                                    |                   | _ |
|-------------------------------------------|----------------------------------------------------------------------------|----------------------------------------------------------------------------------------------------|-------------------|---|
|                                           | B.C. Home                                                                  | Online Service » Organization Search                                                                                                    | Printer 🗐         | î |
|                                           | Finance<br>Gaming Policy and<br>Enforcement Branch<br>Online Service       | Ministry of Finance                                                                                                    |                   |   |
|                                           | Resources                                                                  | Gaming Policy and Enforcement Branch Know your limit,                                                                                                    | , play within it. |   |
|                                           | <ul> <li>Pre-Application<br/>Checklists</li> <li>Business BCeID</li> </ul> | Organization Search                                                                                                    | Help 🕐            |   |
|                                           | Information and<br>Registration                                            | All fields with an asterisk (*) must be completed.                                                                                                    |                   |   |
|                                           |                                                                            | Search Results                                                                                                    | •                 |   |
| Click on new Applica                      | int                                                                        | New Applicant                                                                                                    |                   |   |
|                                           |                                                                            | Search                                                                                                    |                   |   |
|                                           |                                                                            | Please use the Search function to determine whether your organization exists in our syste                                                                                               | m.                |   |
|                                           |                                                                            | If more than one result appears for your search, please select the applicable record.<br>If your organization does not appear in this list, please refine your search or click New App  | licant.           |   |
|                                           |                                                                            | Use the $\%$ sign (wildcard) before and after specific words to assist in your search (eg: $\% test\%).$                                                                                |                   |   |
|                                           |                                                                            | Name: 🔞                                                                                                    |                   |   |
|                                           |                                                                            | Avoid using punctuation marks (i.e. periods, apostrophes) and words that are OR<br>often abbreviated (i.e. St for Saint, BC for British Columbia) as these may restrict<br>your search. | L&G File #        |   |
|                                           |                                                                            | S                                                                                                    |                   |   |
|                                           |                                                                            |                                                                                                    | Search Clear      |   |
|                                           |                                                                            |                                                                                                    |                   |   |
|                                           |                                                                            |                                                                                                    |                   |   |

## 5) ENTER NAME OF TEAM = MUST BE SOMHA (NAME OF TEAM) 2014-15 |

IE. SOMHA JR COYOTES PEEWEE REP 2014-15 OR SOMHA NOVICE #1 2014-15

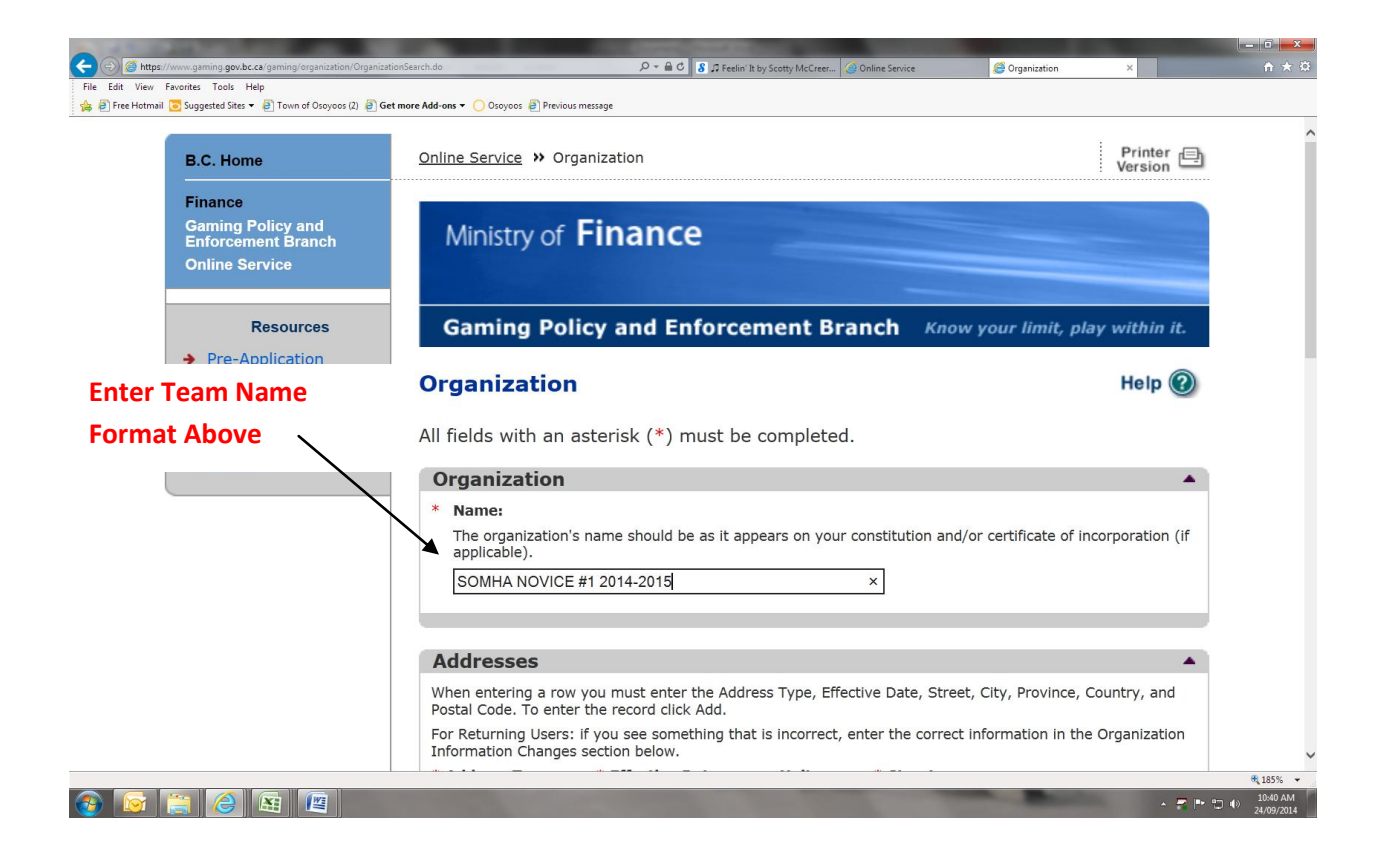

6) Enter Applicant (Manager/Team Treasurer - whoever is filling out application) Mailing/Physical Address:

| A REPORT OF A REPORT OF A REPORT OF A REPORT OF A REPORT OF A REPORT OF A REPORT OF A REPORT OF A REPORT OF A R |                                                           |                                     |                                          |                    |                                                                                                    |                |              |
|----------------------------------------------------------------------------------------------------|-----------------------------------------------------------|-------------------------------------|------------------------------------------|--------------------|----------------------------------------------------------------------------------------------------|----------------|--------------|
|                                                                                                    | Search.do                                                 | D-≞¢                                | 🖇 🎜 Feelin' It by Scotty McCreer 🥝       | Online Service     | 🥖 Organization                                                                                                    | ×              | <b>↑</b> ★ ₩ |
| File Edit View Favorites Tools Help                                                                             |                                                           |                                     |                                          |                    |                                                                                                    |                |              |
| 🚔 🗿 Free Hotmail 🔽 Suggested Sites 🔻 🎒 Town of Osoyoos (2) 🙆 Get n                                              | nore Add-ons   Osoyoos  Previous messa                    | ge                                  |                                          |                    |                                                                                                    |                |              |
|                                                                                                    | The organization's na<br>applicable).<br>SOMHA NOVICE #1. | me should be<br>2014-2015           | as it appears on your c                  | constitution and/c | or certificate of inco                                                                                                    | orporation (if | ^            |
|                                                                                                    | Addresses                                                 |                                     |                                          |                    |                                                                                                    |                | - 1          |
| Effective Date Can Be                                                                                           | When entering a row you<br>Postal Code. To enter the      | i must enter ti<br>e record click A | ne Address Type, Effect<br>Add.          | tive Date, Street, | City, Province, Co                                                                                                    | untry, and     |              |
| Today's Date                                                                                                    | For Returning Users: if y<br>Information Changes see      | ou see someth<br>tion below.        | ing that is incorrect, e                 | nter the correct i | nformation in the (                                                                                                    | Organization   |              |
| i oud y o Date                                                                                                  | * Address Type:                                           | Effective Da                        | te: Unit:                                | * Street:          |                                                                                                    |                |              |
|                                                                                                    | Mailing 🗸                                                 | 24-Sep-2014                         | •                                        | 6227 97TH ST       | REET                                                                                                    | ]              |              |
|                                                                                                    | * City:                                                   | * Pi                                | ovince/State:                            | * Country:         | * Postal                                                                                                    | / Zip Code:    |              |
|                                                                                                    | Osoyoos                                                   | ✓ Brit                              | ish Columbia 🛛 🗸                         | Canada             | ✓ V0H1V5                                                                                                    | ]              |              |
| Make sure you hit ADD                                                                                           |                                                           |                                     |                                          |                    | Add Delete                                                                                                    | Cancel         |              |
| I                                                                                                    | Address Type                                              |                                     | Effective Date                           |                    | Address                                                                                                    |                |              |
|                                                                                                    | Organization De                                           | tails                               |                                          |                    |                                                                                                    |                |              |
|                                                                                                    | If your organization is                                   | a registered so                     | ociety in BC please ente                 | er the BC Society  | Number.                                                                                                    |                |              |
|                                                                                                    | For Returning Users: if<br>Organization Informati         | you see some<br>on Changes se       | thing that is incorrect,<br>ction below. | enter the correct  | t information in the                                                                                                    | 9              |              |
|                                                                                                    | BC Society Number:                                        |                                     |                                          |                    |                                                                                                    |                | ~            |
|                                                                                                    |                                                           |                                     |                                          |                    |                                                                                                    |                | 🔍 185% 🔻     |
|                                                                                                    |                                                           |                                     |                                          |                    | and the second second s | . 🛃 💌          | 10:42 AM     |

When you hit add it will look like this:

| 🖕 🕘 Free Hotmail 🧿 Suggested Sites 👻 🥘 Town of Osoyoos (2) 🧍 | 🗿 Get more Add-ons 🔻 🕐 Osoyoos 🗿 Previous message                                                                                                    |  |
|--------------------------------------------------------------|----------------------------------------------------------------------------------------------------|--|
|                                                              | Addresses                                                                                                    |  |
|                                                              | When entering a row you must enter the Address Type, Effective Date, Street, City, Province, Country, and Postal Code. To enter the record click Add. |  |
|                                                              | For Returning Users: if you see something that is incorrect, enter the correct information in the Organization<br>Information Changes section below.  |  |
|                                                              | * Address Type: * Effective Date: Unit: * Street:                                                                                                    |  |
|                                                              |                                                                                                    |  |
|                                                              | * City: * Province/State: * Country: * Postal / Zip Code:                                                                                             |  |
|                                                              | British Columbia V Canada V                                                                                                    |  |
|                                                              | Add Delete Cancel                                                                                                    |  |
| en vou add info will                                         |                                                                                                    |  |
|                                                              | Address Type Effective Date Address                                                                                                    |  |
| like this:                                                   | Mailing 24-Sep-2014 6227 97TH STREET, Osoyoos, BC, Canada, VOH 1V5 Edit                                                                               |  |
|                                                              |                                                                                                    |  |
|                                                              | Organization Details                                                                                                    |  |
|                                                              | If your organization is a registered society in BC please enter the BC Society Number.                                                                |  |
|                                                              | For Returning Users: if you see something that is incorrect, enter the correct information in the<br>Organization Information Changes section below.  |  |
|                                                              | BC Society Number:                                                                                                    |  |
|                                                              |                                                                                                    |  |
|                                                              | On what date did your organization start operating (approximate)?                                                                                     |  |

7) Leave Organization Detail Blank

8) Move onto Program/Services or Purpose and select Youth Sports from Drop Down Menu. Select Add. Hit Net.

| A REPORT OF A REPORT OF A REPORT OF A REPORT OF A REPORT OF A REPORT OF A REPORT OF A REPORT OF A REPORT OF A R | - Providence of the local sector of the local sector of the local |                                                                                                    |                     |
|----------------------------------------------------------------------------------------------------|----------------------------------------------------------------------------------------------------|----------------------------------------------------------------------------------------------------|---------------------|
|                                                                                                    | 오 두 🔒 Ĉ 🛛 🖇 🕫 Song About A Girl by Eric P 🙆 Online Service                                                                                                    | 🥖 Organization                                                                                                    | × A ★ #             |
| File Edit View Favorites Tools Help                                                                             |                                                                                                    |                                                                                                    |                     |
| 🙀 🖉 Free Hotmail 💽 Suggested Sites 🔻 🩋 Town of Osoyoos (2) 🖉 Get more Add-ons 🔻                                 | Osoyoos @ Previous message                                                                                                    |                                                                                                    |                     |
| Leave Blank                                                                                                    | Organization Details         If your organization is a registered society in BC please enter the BC Society Nr.         For Returning Users: if you see something that is incorrect, enter the correct in Organization Information Changes section below.         BC Society Number:         On what date did your organization start operating (approximate)?         Fiscal Year End:         Month       Day         V                                                                                                    | umber.<br>Iformation in the                                                                                                    | ^                   |
| Select Youth-Sports                                                                                             | Programs/Services or Purpose When entering a row you must choose a Program/Service Type. If you choose 'O description. To enter the record click Add. For Returning Users: if you see something that is incorrect, enter the correct info Information Changes section below.  * Program/Service or Purpose: Other Description: [Youth_Secuts                                                                                                    | ther' you must enter a<br>irmation in the Organization                                                                                                    |                     |
| Click Add                                                                                                    | Program/Service or Purpose Other Description                                                                                                    | Add Delete Cancel                                                                                                    |                     |
| Click Next                                                                                                    | Back                                                                                                    | Next                                                                                                    |                     |
|                                                                                                    |                                                                                                    | ↑ Тор                                                                                                    |                     |
|                                                                                                    |                                                                                                    |                                                                                                    | € 145% ¥            |
| 8 👩 🚞 🏉 👪 📖                                                                                                    | the second second second second second second second second second second second second second second second s                                                                                                    | The state of the state of the s | • 📮 🕨 🙄 ♦) 10:48 AM |

9) Click on Licence and then Click Next.

|                                                                                                    |                        | states of the second second second second second second second second second second second second second second      | And in case of the local division of the local division of the loc |                                           |     |              |
|----------------------------------------------------------------------------------------------------|------------------------|----------------------------------------------------------------------------------------------------|----------------------------------------------------------------------------------------------------|-------------------------------------------|-----|--------------|
| Son State Control of the State Control of the | and the second second  | D + 🗎 C 🛛 S 🞜 Good Thing by Keith Urban                                                                              | Online Service                                                                                                    | Application Selection                     | ×   | <b>↑</b> ★ © |
| ne East view ravones tools nep<br>(a) Pree Hotmail 😇 Suggested Sites 🕶 🕘 Town of Osoyoos (2) 🕘 Get more Add-ons 🕶                                                                                                    | 🔘 Osayaas 🗿 Previous n | lessage                                                                                                    |                                                                                                    |                                           |     |              |
| B.C. Home                                                                                                    | Online Service »       | Application Selection                                                                                                |                                                                                                    | Printer                                   |     |              |
| Finance                                                                                                    |                        |                                                                                                    |                                                                                                    | : version                                 |     |              |
| Gaming Policy and<br>Enforcement Branch<br>Online Service                                                                                                    | Ministry o             | of Finance                                                                                                    |                                                                                                    |                                           |     |              |
| Resources                                                                                                    | Gaming P               | olicy and Enforcement Brand                                                                                          | ch Know your limit                                                                                                    | , play within it.                         |     |              |
| Business BCeID                                                                                                    | Application            | Selection                                                                                                    |                                                                                                    | Help 🔞                                    |     |              |
|                                                                                                    | All fields with a      | an asterisk (*) must be completed.                                                                                   |                                                                                                    |                                           |     |              |
| Click Licence                                                                                                    | Application            | Туре                                                                                                    |                                                                                                    | •                                         |     |              |
|                                                                                                    | * Please select        | an Application Type                                                                                                  |                                                                                                    |                                           |     |              |
|                                                                                                    | ⊖ Grant                | Government gaming grants are available thro<br>(includes grants for PACs/DPACs and Major C<br>may also be available. | ough the Community Gami<br>Capital Projects). Other, no                                                                                                    | ng Grant Program<br>n-gaming grants       |     |              |
|                                                                                                    | Licence                | Gaming Event Licences to manage and condu<br>Occasion Casinos, Wheels of Fortune, No Lim                             | ict Ticket Raffles, Indepen<br>it Texas Hold'em Poker an                                                                                                    | dent Bingos, Social<br>d Limited Casinos. |     |              |
|                                                                                                    | O Special<br>Approvals | Approval request forms (includes Fairs and E<br>out-of-province travel and major capital projection                  | xhibitions, request to use ects).                                                                                                    | gaming revenue for                        |     |              |
|                                                                                                    |                        |                                                                                                    |                                                                                                    |                                           |     |              |
| Click Next                                                                                                    | Back                   |                                                                                                    |                                                                                                    | Next                                      |     |              |
|                                                                                                    |                        |                                                                                                    |                                                                                                    | 🛧 Тор                                     |     |              |
| Gaming BC Version: 4.5.0.00                                                                                                    | DATABASE VERSION: 4    | .4.0.00 COPYRIGHT DISC                                                                                               | LAIMER PRIVACY                                                                                                    | ACCESSIBILITY                             |     |              |
|                                                                                                    |                        |                                                                                                    |                                                                                                    |                                           |     | · 145%       |
| 🐵 🔄 🍋 🕼 🔳                                                                                                    |                        | Contraction in the local                                                                                             | -                                                                                                    | - Anderson                                | - 1 | 10:51 AM     |

10) Click Class D and then Next.

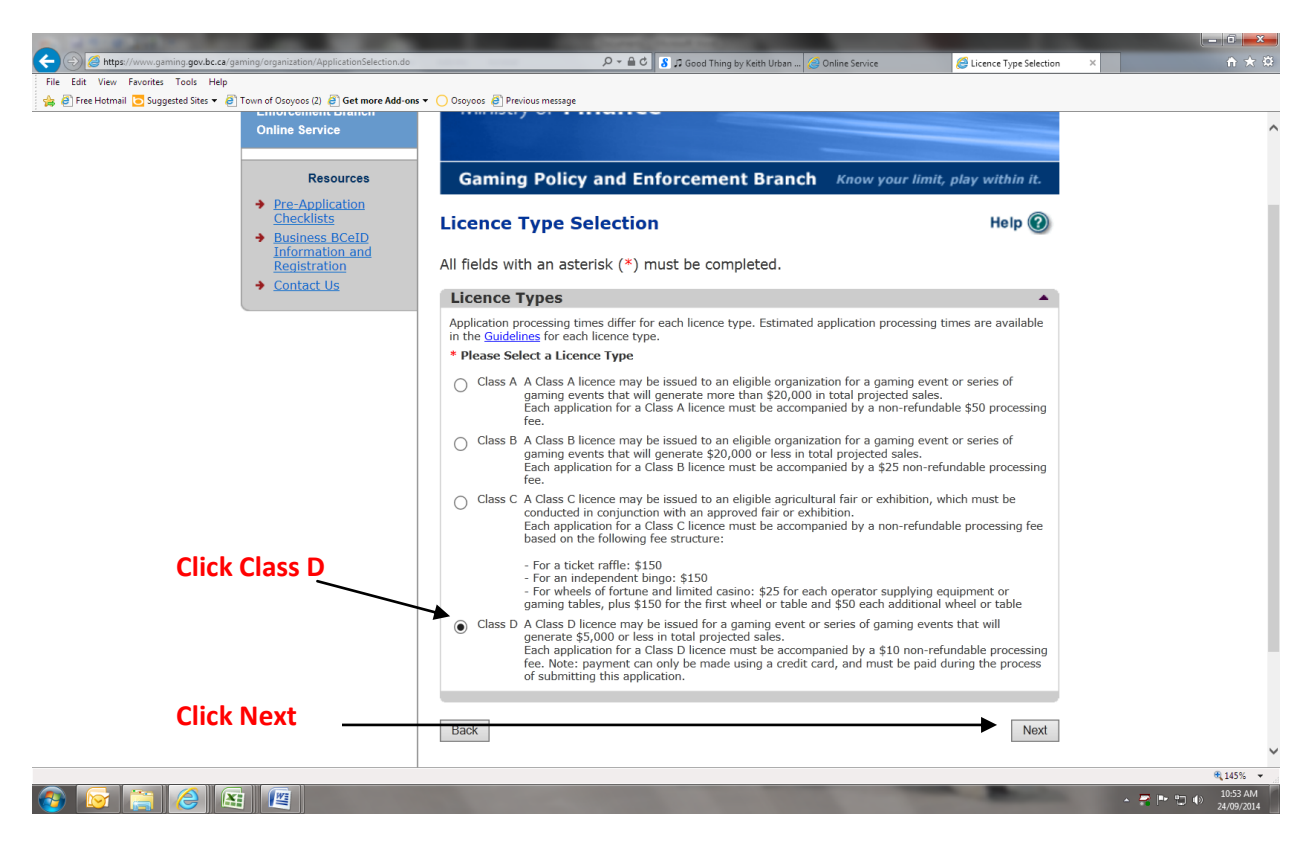

11) Click Ticket Raffle and Next.

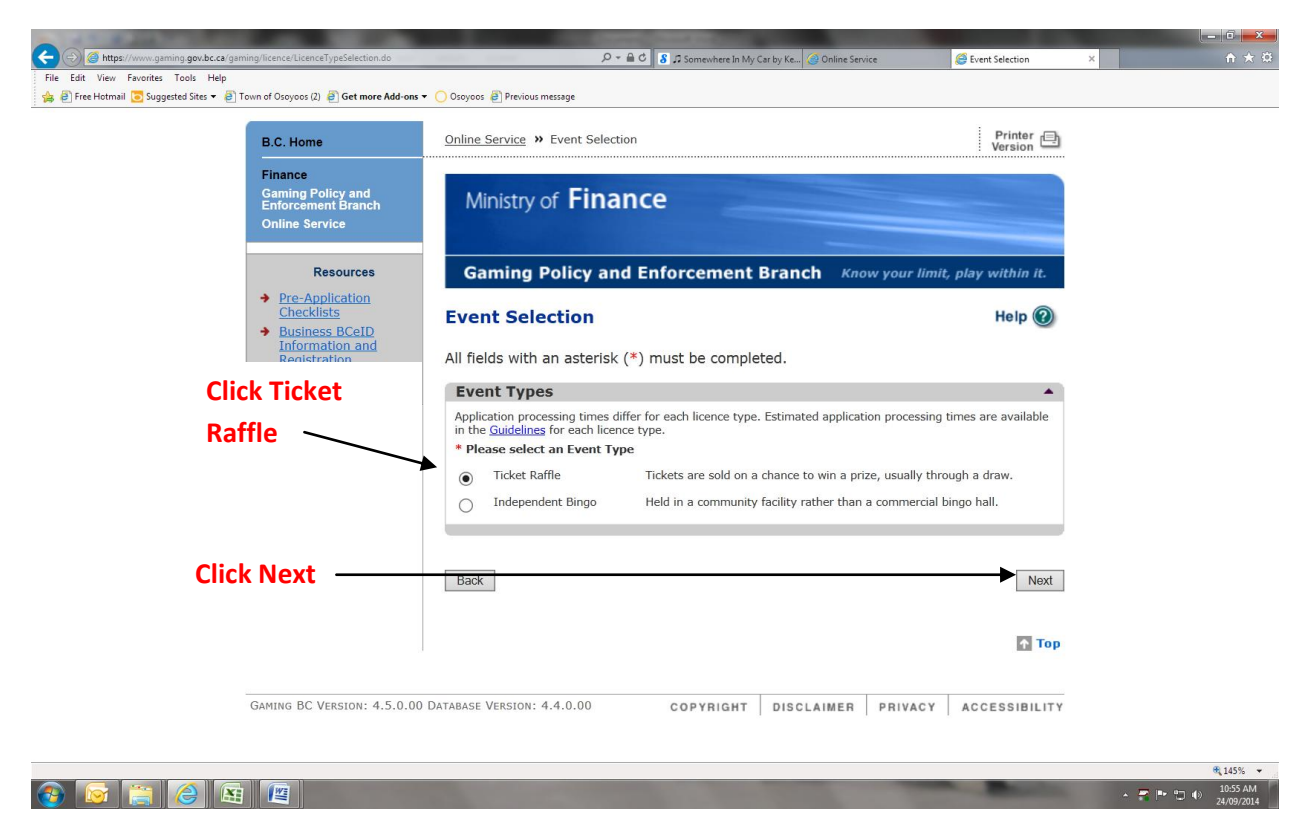

12) Click Percentage Draw and Next.

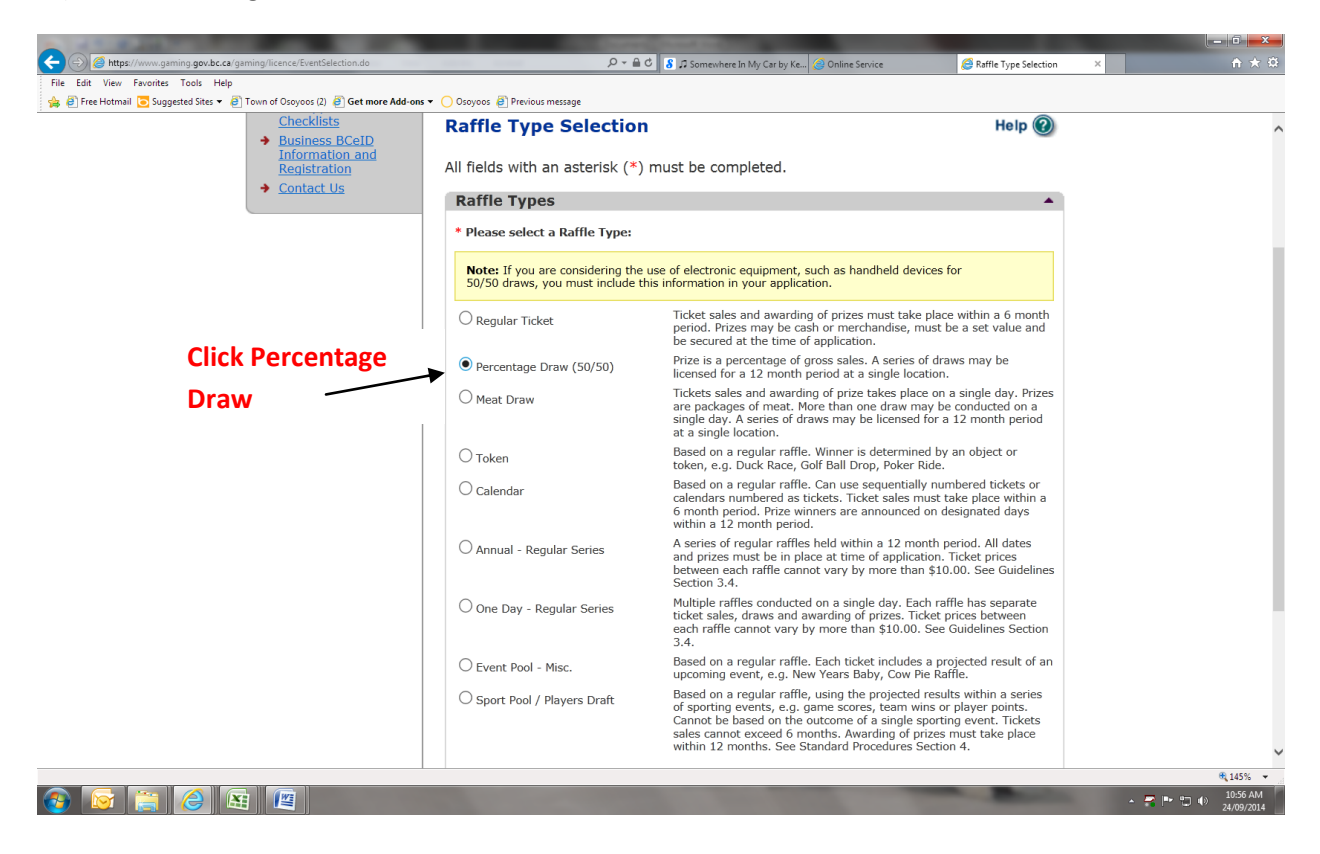

13) Under the Draw Percentage Details Enter 50/50

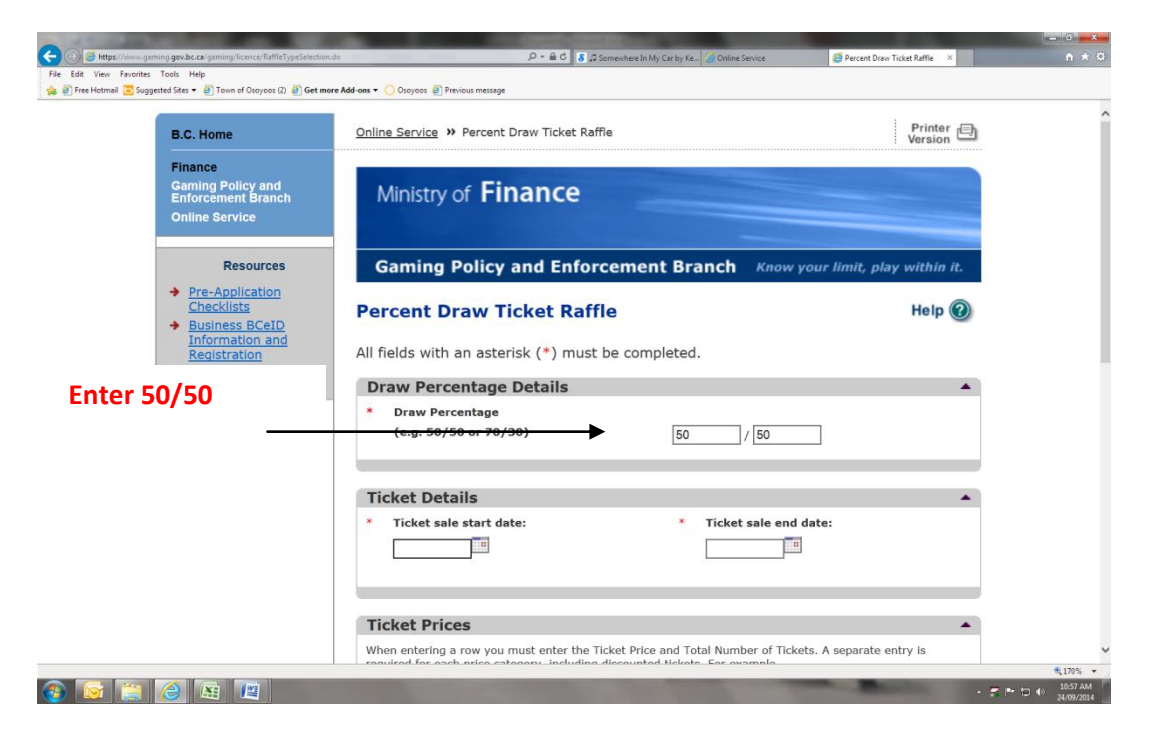

14) Enter Ticket Sales Start Date and End Dates.

(Note: I did the closet next weekend - I am filling out application on Wed. Sept 24th, 2014 so I entered Sat. Sept 27th and my end Date is the last weekend of March 8, 2015)

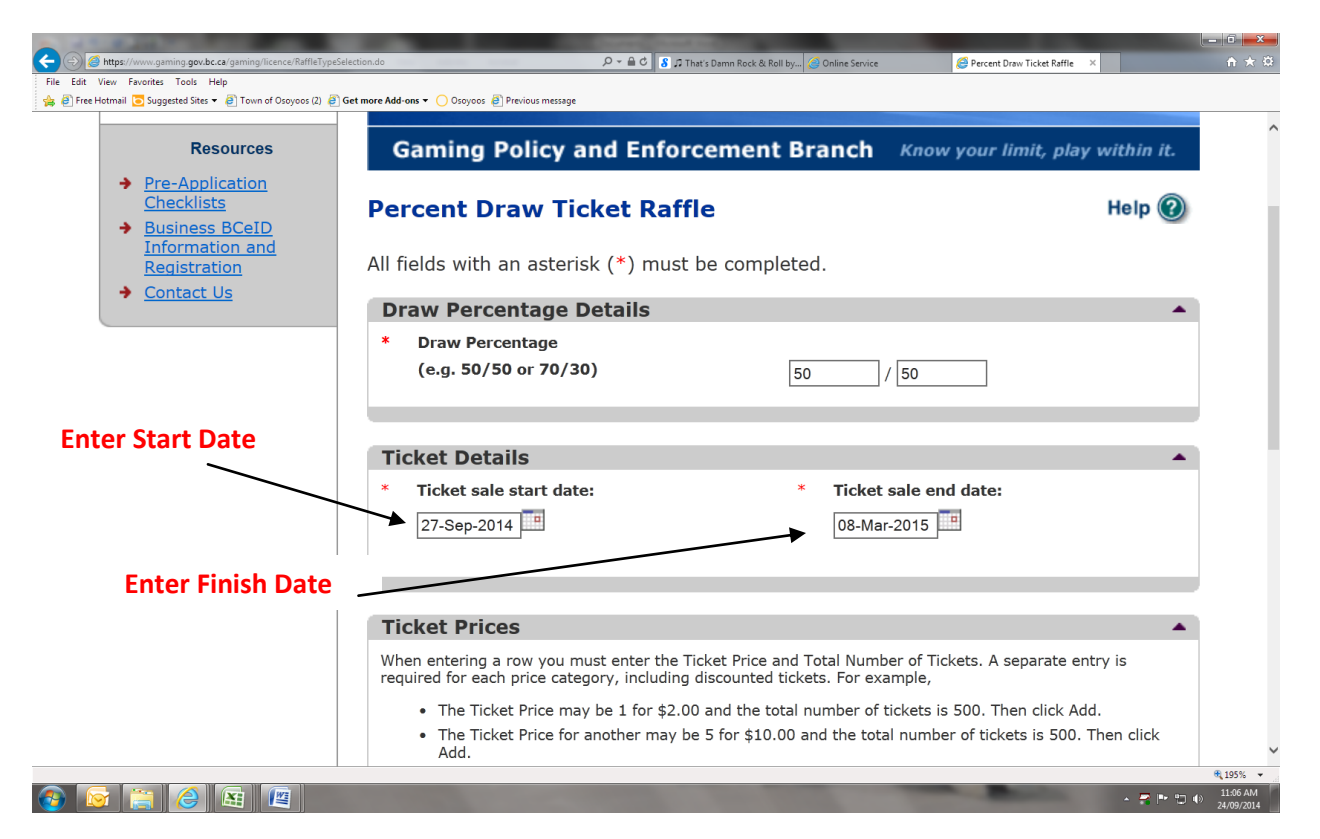

## 15) Ticket Prices

(This is for entire season -c an be ammended by calling licence if you think you will get close your number)

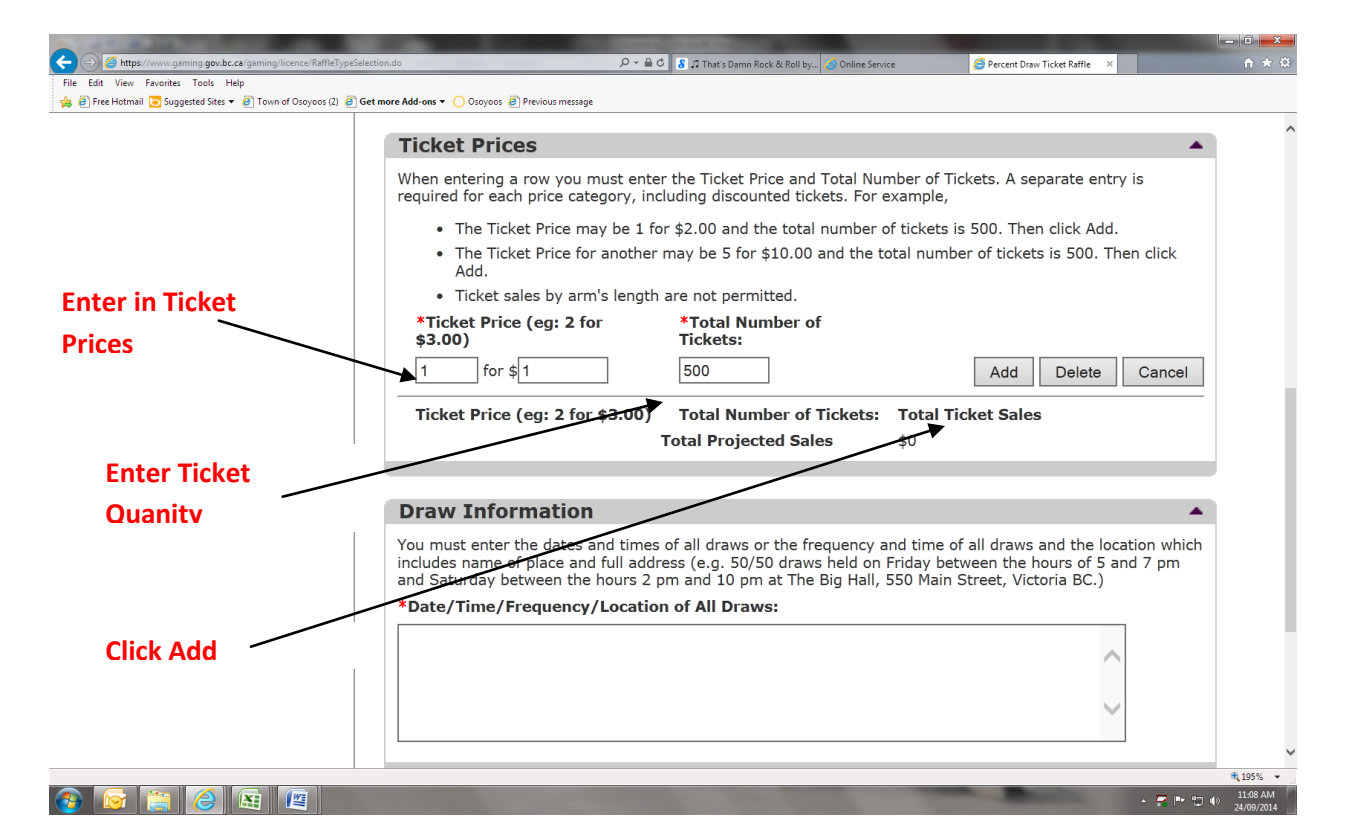

16) Add your next Ticket Quanties 1 for \$1 (Quantity 500), 3 for \$2 (Quantity 1500), 15 for \$5 (Quanity 4500) = \$3000

|                      | Ticket Prices                                                                                       |                                                                                                    |                                                                     |                                                                          | · · · · · |
|----------------------|----------------------------------------------------------------------------------------------------|----------------------------------------------------------------------------------------------------|---------------------------------------------------------------------|--------------------------------------------------------------------------|-----------|
|                      | When entering a row you must<br>required for each price category                                    | enter the Ticket Price and Total<br>, including discounted tickets. F                              | Number of Tickets.<br>or example,                                   | A separate entry is                                                      |           |
|                      | The Ticket Price may be                                                                             | 1 for \$2.00 and the total numb                                                                    | er of tickets is 500.                                               | Then click Add.                                                          |           |
|                      | The Ticket Price for anot<br>Add.                                                                   | ther may be 5 for \$10.00 and th                                                                   | ne total number of t                                                | ickets is 500. Then click                                                |           |
|                      | <ul> <li>Ticket sales by arm's ler</li> </ul>                                                       | ngth are not permitted.                                                                            |                                                                     |                                                                          |           |
|                      | *Ticket Price (eg: 2 for<br>\$3.00)                                                                 | *Total Number of<br>Tickets:                                                                       |                                                                     |                                                                          |           |
|                      | for \$                                                                                              |                                                                                                    | Ad                                                                  | dd Delete Cancel                                                         |           |
| Ticket Prices and    | Ticket Price (eg: 2 for<br>\$3.00)                                                                  | Total Number of Ticket                                                                             | s: Total Ticket Sa                                                  | ales                                                                     |           |
|                      | 1 for \$1                                                                                           | 500                                                                                                | \$500                                                               | Edit                                                                     |           |
| Quantities will look | 3 for \$2                                                                                           | 1500                                                                                               | \$1000                                                              | Edit                                                                     |           |
| this when done       | 15 for \$5                                                                                          | 4500                                                                                               | \$1500                                                              | Edit                                                                     |           |
|                      |                                                                                                    | <b>Total Projected Sales</b>                                                                       | \$3000                                                              |                                                                          |           |
|                      |                                                                                                    |                                                                                                    |                                                                     |                                                                          | 1         |
|                      | Draw Information                                                                                    |                                                                                                    |                                                                     | ▲                                                                        |           |
|                      | You must enter the dates and ti<br>includes name of place and full<br>and Saturday between the hour | mes of all draws or the frequen<br>address (e.g. 50/50 draws held<br>s 2 pm and 10 pm at The Big H | cy and time of all dr<br>on Friday between<br>all, 550 Main Street, | aws and the location which<br>the hours of 5 and 7 pm<br>, Victoria BC.) |           |
|                      | *Date/Time/Frequency/Loc                                                                            | ation of All Draws:                                                                                |                                                                     |                                                                          |           |

# 17) Draw Information

**Enter this in:** Draws will be during every teams home games at the Sun Bowl Arena 9301 Hummingbird Ln, Osoyoos, BC and the Oliver Arena 7723 362 Ave, Oliver, BC VOH 1TO

| Image: Contract of the second second seco |                                                            | ur TicketRaffle.do P = 🔒 C 👔 🛱 Sunshine & Whiskey by 🧭 Online Service 🖉 Percent Draw Ticket Raffle × 🚯 eliver arens - Google Search 🗖                                                                                                    | * ¤ |
|----------------------------------------------------------------------------------------------------|------------------------------------------------------------|----------------------------------------------------------------------------------------------------|-----|
| Image: Contract of the second second seco | 🚖 🕘 Free Hotmail 💽 Suggested Sites 🔻 🗿 Town of Osoyoos (2) | 🖉 Get more Add-ons 🔻 🚫 Osoyoos 🖉 Previous message                                                                                                    |     |
| Enter Draw<br>Information <b>Draw Information Draw Set or the frequency and time of all draws or the frequency and time of all draws or the frequency and time of all draws held on Friday between the hours of 5 and 7 pm and 3 sturday between the hours 2 pm and 10 pm at The Big Hall, 550 Main Street, Victoria BC.):             <b>Date/Time/Frequency/Location of All Draws: Draws will be during every teams home games at the Sun Bowl Arena 9301 Hummingbird N, Oscytoos, BC and the Oliver Arena 1723 362 Ave, Oliver, BC VOH 1TO             <b>Back Dete/Time/Frequency/Location of All Draws: Draws will be during every teams home games at the Sun Bowl Arena 9301 Hummingbird Picture, BC VOH 1TO             <b>Draws and the Oliver Arena 10 Draws will be during every BC VOH 1TO             <b>Draws and the Oliver Arena 10 Draws will be during every BC VOH 1TO             <b>Draws and the Oliver Arena 10 Draws will be during every BC VOH 1TO             <b>Draws and the Oliver Arena 10 Draws and the Oliver Arena 10 Draws and the </b></b></b></b></b></b></b>                                                                                                    |                                                            | Total Projected Sales \$3000                                                                                                    |     |
| Enter Draw       Draws will be during every teams home games at the Sun Bowl Arena 9301 Hummingbird Ln, Osoyoos, BC and the Oliver Arena 7723 362 Ave, Oliver, BC V0H 1TO         Back       Next         Click Next       Top         GAMING BC VERSION: 4.5.0.00 DATABASE VERSION: 4.4.0.00       COPYRIGHT       DISCLAIMER       PRIVACY       Accessibility                                                                                                    |                                                            | Draw Information                                                                                                    |     |
| Enter Draw Information Back Back Click Next GAMING BC VERSION: 4.5.0.00 DATABASE VERSION: 4.4.0.00 COPYRIGHT DISCLAIMER PRIVACY ACCESSIBILITY                                                                                                    |                                                            | You must enter the dates and times of all draws or the frequency and time of all draws and the location which<br>includes name of place and full address (e.g. 50/50 draws held on Friday between the hours of 5 and 7 pm<br>and Saturday between the hours 2 pm and 10 pm at The Big Hall, 550 Main Street, Victoria BC.) |     |
| Enter Draw<br>Information<br>Back<br>Click Next<br>GAMING BC VERSION: 4.5.0.00 DATABASE VERSION: 4.4.0.00<br>COPYRIGHT DISCLAIMER PRIVACY ACCESSIBILITY<br>CLICK Next<br>COPYRIGHT DISCLAIMER PRIVACY ACCESSIBILITY                                                                                                    |                                                            | *Date/Time/Frequency/Location of All Draws:                                                                                                    |     |
| Back Next Click Next GAMING BC VERSION: 4.5.0.00 DATABASE VERSION: 4.4.0.00 COPYRIGHT DISCLAIMER PRIVACY ACCESSIBILITY                                                                                                    | Enter Draw<br>Information                                  | Draws will be during every teams home games at the Sun Bowl<br>Arena 9301 Hummingbird Ln, Osoyoos, BC and the Oliver Arena<br>7723 362 Ave, Oliver, BC VOH 1TO                                                                                                    |     |
| GAMING BC VERSION: 4.5.0.00 DATABASE VERSION: 4.4.0.00 COPYRIGHT DISCLAIMER PRIVACY ACCESSIBILITY                                                                                                    | Click Next                                                 | Back Next                                                                                                    |     |
| GAMING BC VERSION: 4.5.0.00 DATABASE VERSION: 4.4.0.00 COPYRIGHT DISCLAIMER PRIVACY ACCESSIBILITY                                                                                                    |                                                            | ↑ Тор                                                                                                    |     |
| €,155%, +                                                                                                    | GAMING BC VERSION: 4.5.0.                                  | 00 DATABASE VERSION: 4.4.0.00 COPYRIGHT DISCLAIMER PRIVACY ACCESSIBILITY                                                                                                    |     |
| €195% ▼                                                                                                    |                                                            |                                                                                                    | 、   |
|                                                                                                    |                                                            | ₹را95                                                                                                    | % • |

18) Enter what the Use of Proceeds will be Used For.

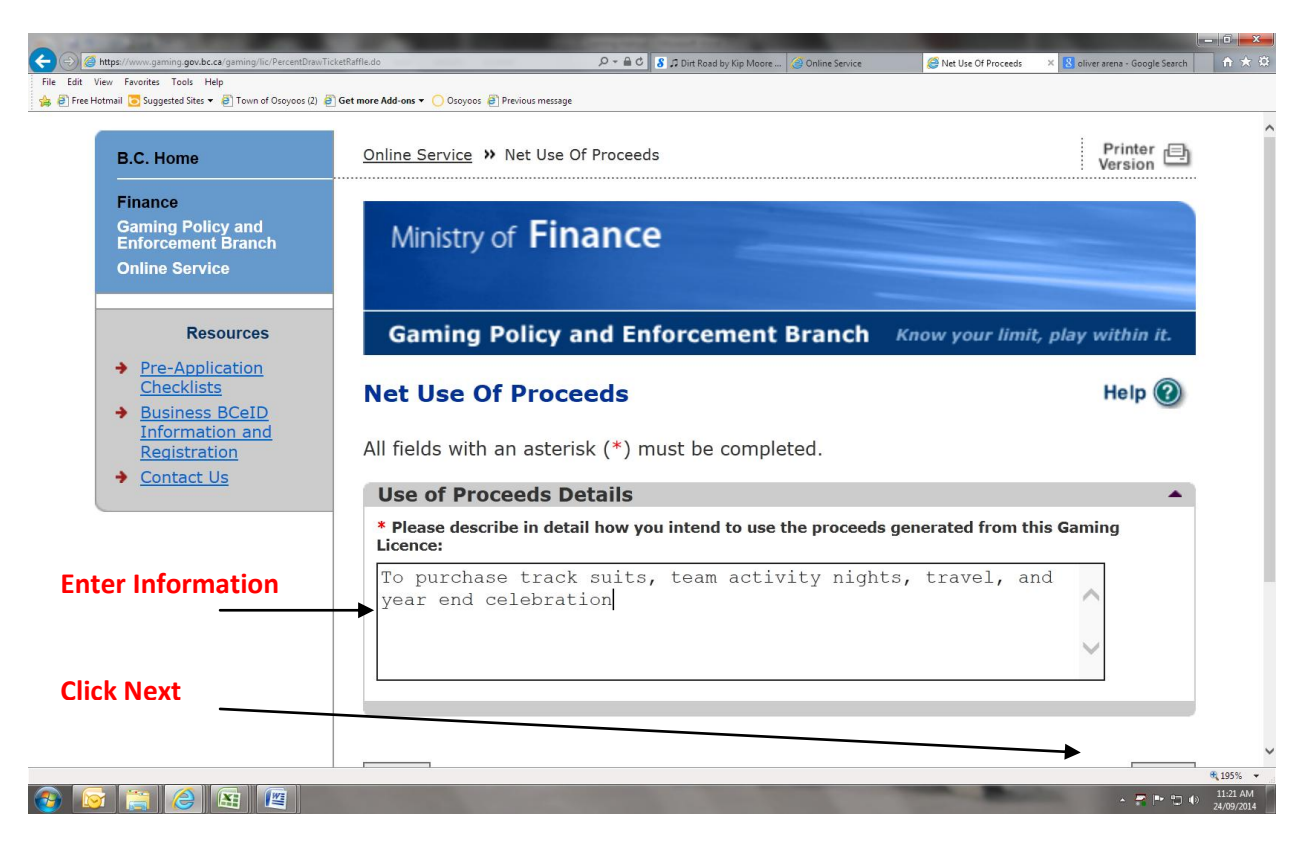

19) **NEXT STEPS VERY IMPORTANT.** Need 3 People For Class D. First Person will be whoever is filling out form. You will check off that you are the Officer Responsible, Submitter and Contact Person. The Second/Third Person will just be an Officer Responsible (If you don't do it this way you will get errors)

| File Edit View Favorites Tools Help                                                               |                                                                                                    |          |
|---------------------------------------------------------------------------------------------------|----------------------------------------------------------------------------------------------------|----------|
| Pree Hotmail Suggested Sites       Drown of Oscoycos (2)      Business BCeID      Information and | Get more Add-on:      Oscycos      Previous message                                                                                                    |          |
| Registration                                                                                      | All fields with an asterisk (*) must be completed.                                                                                                    |          |
| • <u>contact os</u>                                                                               | Officers Responsible                                                                                                    |          |
|                                                                                                   | Each application requires a Contact Person, a Submitter and 1-3 Officers Responsible (e.g. 1 for B<br>Licences, 3 for D Licences and 2 for everything else). Individuals can have multiple roles; simply select<br>multiple "Type" checkboxes when you are completing their information. |          |
|                                                                                                   | *Type                                                                                                    |          |
|                                                                                                   | Officer Responsible (board member of the organization who is responsible to ensure the organization complies with all conditions, guidelines, rules and policies of the Gaming Policy Enforcement Branch)                                                                                |          |
|                                                                                                   | □ Submitter (member of the organization authorized to complete and submit this application)                                                                                                    |          |
|                                                                                                   | Contact Person (member of the organization that the Branch can contact regarding this application)                                                                                                    |          |
|                                                                                                   | *Position *First Name *Last Name                                                                                                    |          |
|                                                                                                   |                                                                                                    |          |
|                                                                                                   |                                                                                                    |          |
|                                                                                                   | Address                                                                                                    |          |
|                                                                                                   | Unit *Street *Province *City *Postal Code                                                                                                    | i i      |
|                                                                                                   | British Columbia V                                                                                                    |          |
|                                                                                                   | *Business Phone Ext *Home Phone Cell Phone                                                                                                    |          |
|                                                                                                   |                                                                                                    |          |
|                                                                                                   |                                                                                                    |          |
|                                                                                                   |                                                                                                    | € 195% × |

20) First Person Responsible. Enter All Information. (If you dont have a team title Select Other)

| File Edit View Favorites Tools Help                          |                                                                                        |                                                                                                    |                                                                                       |                         |
|--------------------------------------------------------------|----------------------------------------------------------------------------------------|----------------------------------------------------------------------------------------------------|---------------------------------------------------------------------------------------|-------------------------|
| 🙀 🖉 Pree Houman 💽 suggested sites 🗸 🖉 Town of Osbytols (2) i | Officers Responsible                                                                   |                                                                                                    |                                                                                       | <b>A</b>                |
|                                                              | Each application requires a<br>Licences, 3 for D Licences<br>multiple "Type" checkboxe | Contact Person, a Submitter and<br>and 2 for everything else). Indivio<br>s when you are completing their i | 1 1-3 Officers Responsible (e.g.<br>duals can have multiple roles; si<br>information. | 1 for B<br>imply select |
|                                                              | *Туре                                                                                  | , , , ,                                                                                                    |                                                                                       | _                       |
|                                                              | Officer Responsible (boa<br>organization complies w<br>Enforcement Branch)             | ard member of the organizatio<br>vith all conditions, guidelines,                                           | on who is responsible to ensu<br>rules and policies of the Gan                        | ire the<br>hing Policy  |
|                                                              | Submitter (member of t                                                                 | he organization authorized to                                                                               | complete and submit this ap                                                           | plication)              |
| Enter Information                                            | Contact Person (member application)                                                    | r of the organization that the                                                                              | Branch can contact regardin                                                           | g this                  |
|                                                              | *Position                                                                              | *First Name                                                                                                 | *Last Name                                                                            | (                       |
|                                                              | Manager 🗸                                                                              | Brianne                                                                                                    | Hillson                                                                               |                         |
|                                                              |                                                                                        |                                                                                                    |                                                                                       |                         |
|                                                              | Address                                                                                |                                                                                                    |                                                                                       | )                       |
|                                                              | Unit *Street                                                                           | *Province *C                                                                                                | ity *                                                                                 | Postal Code             |
|                                                              | 6227 97th Street                                                                       | British Columbia V                                                                                          | soyoos 🗸                                                                              | V0H1V5                  |
|                                                              |                                                                                        | -                                                                                                    | -                                                                                     |                         |
|                                                              | *Business Phone E                                                                      | xt *Home Phone                                                                                              | Cell Phone                                                                            |                         |
|                                                              | 250 - 495 - 4607                                                                       | 250 - 495 - 5                                                                                               | 134                                                                                   |                         |
|                                                              |                                                                                        |                                                                                                    |                                                                                       |                         |
|                                                              | e-mail                                                                                 |                                                                                                    |                                                                                       |                         |
|                                                              | brigabrieau@hotmail.com                                                                |                                                                                                    | × (e.g. John.Doe@h                                                                    | ome.com)                |
|                                                              |                                                                                        |                                                                                                    | <b>→</b>                                                                              |                         |
|                                                              |                                                                                        |                                                                                                    | - Add Datas                                                                           |                         |

21) Enter Second Person Responsible.

| ; @ Free Hotmail 💽 Suggested Sites 🔻 @ Town of Osoyoos (2) @ Get | more Add-ons ▼ () Osoyoos (e) Previous message                                     |                                                                                                    |                                                                                      |                               | _ |
|------------------------------------------------------------------|------------------------------------------------------------------------------------|----------------------------------------------------------------------------------------------------|--------------------------------------------------------------------------------------|-------------------------------|---|
|                                                                  | Officers Responsible                                                               | 9                                                                                                    |                                                                                      | ▲                             | ^ |
|                                                                  | Each application requires<br>Licences, 3 for D Licence<br>multiple "Type" checkbox | a Contact Person, a Submitter an<br>s and 2 for everything else). Indiv<br>kes when you are completing their | nd 1-3 Officers Responsible (e.<br>viduals can have multiple roles<br>r information. | g. 1 for B<br>; simply select |   |
|                                                                  | *Type                                                                              |                                                                                                    |                                                                                      |                               |   |
| C                                                                | ✓ Officer Responsible (b<br>organization complies<br>Enforcement Branch)           | oard member of the organization with all conditions, guidelines,                                             | ion who is responsible to en<br>, rules and policies of the G                        | nsure the<br>aming Policy     |   |
|                                                                  | Submitter (member of                                                               | the organization authorized to                                                                               | o complete and submit this                                                           | application)                  |   |
|                                                                  |                                                                                    |                                                                                                    |                                                                                      |                               |   |
|                                                                  | application)                                                                       | per of the organization that the                                                                             | e Branch can contact regard                                                          | ling this                     |   |
|                                                                  | *Position                                                                          | *First Name                                                                                                  | *Last Name                                                                           |                               |   |
| Enter Information 🥄                                              | Other 🗸                                                                            | Devon                                                                                                    | Hillson                                                                              |                               |   |
|                                                                  | Address       Unit     *Street       6227     97th Street                          | *Province     *(       British Columbia     ✓                                                                | City<br>Dsoyoos 🗸                                                                    | *Postal Code<br>V0H1V5        |   |
|                                                                  | *Business Phone                                                                    | Ext *Home Phone                                                                                              | Cell Phone                                                                           |                               |   |
|                                                                  | 250 - 689 - 0591                                                                   | 250 - 495 - 4                                                                                                | 5134                                                                                 |                               |   |
| als A alal                                                       | 230 - 083 - 0331                                                                   | 230 - 433 - 4                                                                                                | 5154                                                                                 |                               |   |
| <b>CK Add</b>                                                    |                                                                                    |                                                                                                    |                                                                                      |                               |   |
|                                                                  | e-mail                                                                             |                                                                                                    |                                                                                      |                               |   |
|                                                                  | devon_hillson@hotmail.com                                                          |                                                                                                    | × (e.g. John.Doe                                                                     | Dhome.com)                    |   |
|                                                                  |                                                                                    |                                                                                                    |                                                                                      |                               |   |
|                                                                  |                                                                                    |                                                                                                    |                                                                                      |                               |   |
|                                                                  |                                                                                    |                                                                                                    |                                                                                      |                               |   |

# 22) Enter Your Third Officer Responsible

23) Once You Have All Three Entered It Should Look Like Below.

| A TWO IS NOT THE OWNER IN COMPANY NAMED IN COMPANY.                               |                                                                                   |                                                                                                    | -                                                                                                    |                                                                                                    |                                                                                                  |                                        | ŀ                              | - C ×                  |
|-----------------------------------------------------------------------------------|-----------------------------------------------------------------------------------|----------------------------------------------------------------------------------------------------|----------------------------------------------------------------------------------------------------|----------------------------------------------------------------------------------------------------|--------------------------------------------------------------------------------------------------|----------------------------------------|--------------------------------|------------------------|
|                                                                                   |                                                                                   | <u>۹</u> -۵                                                                                                    | ි 🕈 🎜 Chainsaw by The Band                                                                                                    | P 🥝 Online Service                                                                                     | 🥭 Submissio                                                                                      | n Information X                        | 8 oliver arena - Google Search | <b>↑</b> ★ ☆           |
| File Edit View Favorites Tools Help                                               |                                                                                   |                                                                                                    |                                                                                                    |                                                                                                    |                                                                                                  |                                        |                                |                        |
| 🙀 🕘 Free Hotmail 🔁 Suggested Sites 🔻 🧃 Town of Osoyoos (2) 🎒 Get more Add-ons 🔻 🤇 | ) Osoyoos 🧧 Previo                                                                | us message                                                                                                    |                                                                                                    |                                                                                                    |                                                                                                  |                                        |                                |                        |
|                                                                                   | Officers R                                                                        | esponsible                                                                                                    |                                                                                                    |                                                                                                    |                                                                                                  | <b>≜</b>                               |                                | ~                      |
|                                                                                   | Each app<br>Licences,<br>multiple '<br>*Type<br>Officer R<br>organiza<br>Enforcer | ication requires a C<br>3 for D Licences ar<br>Type" checkboxes<br>(esponsible (boar<br>tion complies wit<br>nent Branch) | Contact Person, a Submitte<br>Id 2 for everything else). In<br>when you are completing t<br>d member of the organi.<br>th all conditions, guideli | er and 1-3 Officers<br>ndividuals can ha<br>their information.<br>zation who is re<br>nes, rules and p | s Responsible (e.g. 1<br>we multiple roles; sim<br>esponsible to ensure<br>policies of the Gamin | or B<br>ply select<br>the<br>ng Policy |                                |                        |
|                                                                                   | Submitte                                                                          | er (member of the                                                                                                    | e organization authorize                                                                                                    | ed to complete a                                                                                       | and submit this app                                                                              | ication)                               |                                |                        |
|                                                                                   | Contact<br>applicati                                                              | Person (member<br>on)                                                                                                    | of the organization that                                                                                                    | the Branch can                                                                                         | n contact regarding                                                                              | this                                   |                                | - 1                    |
|                                                                                   | *Position                                                                         |                                                                                                    | *First Name                                                                                                    | *Las                                                                                                   | st Name                                                                                          |                                        |                                |                        |
|                                                                                   |                                                                                   | ~                                                                                                    |                                                                                                    |                                                                                                    |                                                                                                  |                                        |                                | - 1                    |
|                                                                                   | Address                                                                           |                                                                                                    |                                                                                                    |                                                                                                    |                                                                                                  |                                        |                                |                        |
|                                                                                   | Unit *Stre                                                                        | et                                                                                                    | *Province                                                                                                    | *City                                                                                                  | *p                                                                                               | ostal Code                             |                                |                        |
|                                                                                   |                                                                                   |                                                                                                    | British Columbia 🗸                                                                                                    |                                                                                                    | <b>v</b>                                                                                         |                                        |                                | - 1                    |
|                                                                                   | *Business Ph                                                                      | one Ex                                                                                                    | t *Home Phone                                                                                                    | ]                                                                                                    | Cell Phone                                                                                       |                                        |                                |                        |
|                                                                                   | e-mail                                                                            |                                                                                                    |                                                                                                    |                                                                                                    |                                                                                                  |                                        |                                |                        |
|                                                                                   |                                                                                   |                                                                                                    |                                                                                                    |                                                                                                    | (e.a. John.Doe@hon                                                                               | ne.com)                                |                                |                        |
| 2 Officar's                                                                       |                                                                                   |                                                                                                    |                                                                                                    |                                                                                                    | ](3                                                                                              | ,                                      |                                |                        |
| B 3 Officer's                                                                     |                                                                                   |                                                                                                    |                                                                                                    |                                                                                                    | Add Delete                                                                                       | Cancel                                 |                                |                        |
|                                                                                   | Position                                                                          | Name                                                                                                    | Officer Resp.                                                                                                    | Submitter                                                                                              | Contact                                                                                          |                                        |                                |                        |
| Responsible                                                                       | Manager                                                                           | Brianne Hillson                                                                                                    | $\checkmark$                                                                                                    | $\checkmark$                                                                                           | $\checkmark$                                                                                     | Edit                                   |                                |                        |
| ~                                                                                 | Other                                                                             | Devon Hillson                                                                                                    | .1                                                                                                    |                                                                                                    |                                                                                                  | T dia                                  |                                |                        |
| <b>A</b>                                                                          | _                                                                                 |                                                                                                    | ¥                                                                                                    |                                                                                                    |                                                                                                  | Edit                                   |                                |                        |
|                                                                                   | Owner                                                                             | Terry Deol                                                                                                    | $\checkmark$                                                                                                    |                                                                                                    |                                                                                                  | Edit                                   |                                |                        |
|                                                                                   | _                                                                                 |                                                                                                    |                                                                                                    |                                                                                                    |                                                                                                  |                                        | i                              | $\sim$                 |
|                                                                                   |                                                                                   |                                                                                                    |                                                                                                    |                                                                                                    |                                                                                                  |                                        |                                | € 145% -               |
| 🚱 🔄 🤮 😫 🕲                                                                         |                                                                                   |                                                                                                    |                                                                                                    |                                                                                                    |                                                                                                  |                                        | - 🗧 🍽 🗊 0                      | 11:54 AM<br>24/09/2014 |

## 24) Delivery Method

|                      | Position                                                                                                    | Name                                                                  | Officer Resp                                               | Submitter                  | Contact                                   |          |  |
|----------------------|----------------------------------------------------------------------------------------------------|-----------------------------------------------------------------------|------------------------------------------------------------|----------------------------|-------------------------------------------|----------|--|
|                      | Manager                                                                                                    | Brianne Hillson                                                       | V V                                                        | Jabiniter                  |                                           | Edit     |  |
|                      | Other                                                                                                    | Devon Hillson                                                         | ×                                                          |                            |                                           | Edit     |  |
|                      | Owner                                                                                                    | Terry Deol                                                            | $\checkmark$                                               |                            |                                           | Edit     |  |
| Soloct E-Mail and    | Delivery                                                                                                    | Method                                                                |                                                            |                            |                                           | -        |  |
| Select E-Iviali allu | * Results                                                                                                    | can be delivered to yo                                                | u by one of the followin                                   | g methods.                 |                                           |          |  |
| Enter Your Email     | Select                                                                                                    | your preferred delivery                                               | method:                                                    |                            |                                           |          |  |
| Address              | ● e-mail<br>John.D<br>Gamin                                                                                                    | brigabrieau@hotmail.co<br>oe@home.com) (Ensur<br>Policy and Enforceme | om<br>e that your e-mail is set<br>nt Branch. See E-mail T | up to allow messa          | × (e.g.<br>ages that are sent<br>nation.) | from the |  |
|                      | Canada Post (Your organization's mailing address will be used. If we do not have a mailing address on file, the physical address will be used.) |                                                                       |                                                            |                            |                                           |          |  |
|                      | Gamin<br>Registr                                                                                                    | g Online Service using y<br>ation.)                                   | our Business BCeID. (F                                     | Refer to <u>Business B</u> | CeID Information                          | and      |  |
|                      |                                                                                                    |                                                                       |                                                            |                            |                                           |          |  |
| Select Next          | Back                                                                                                    |                                                                       |                                                            |                            |                                           | Next     |  |
|                      |                                                                                                    |                                                                       |                                                            |                            |                                           | Tan      |  |

## 25) Agree with Terms and Conditions

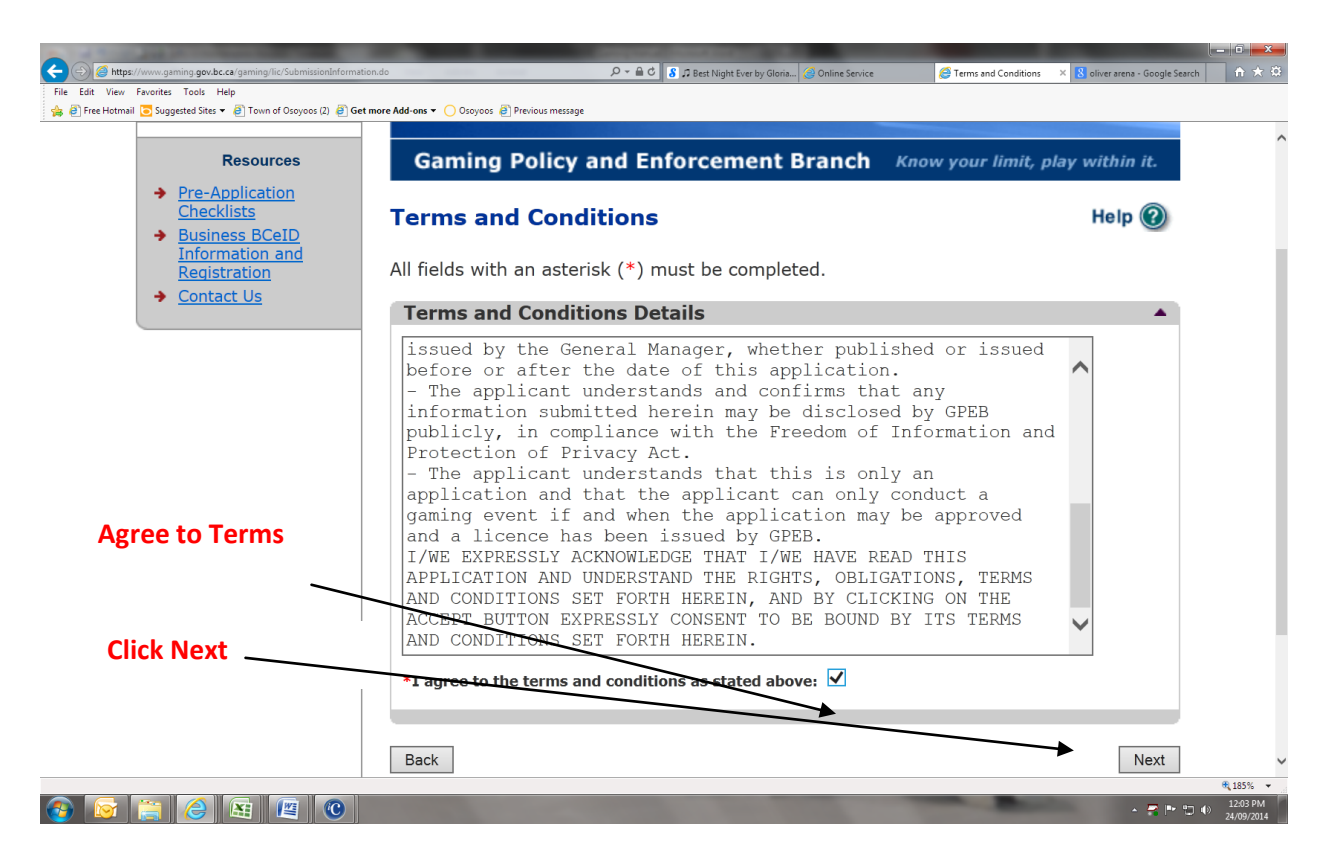

26) Click For Credit Card Payment

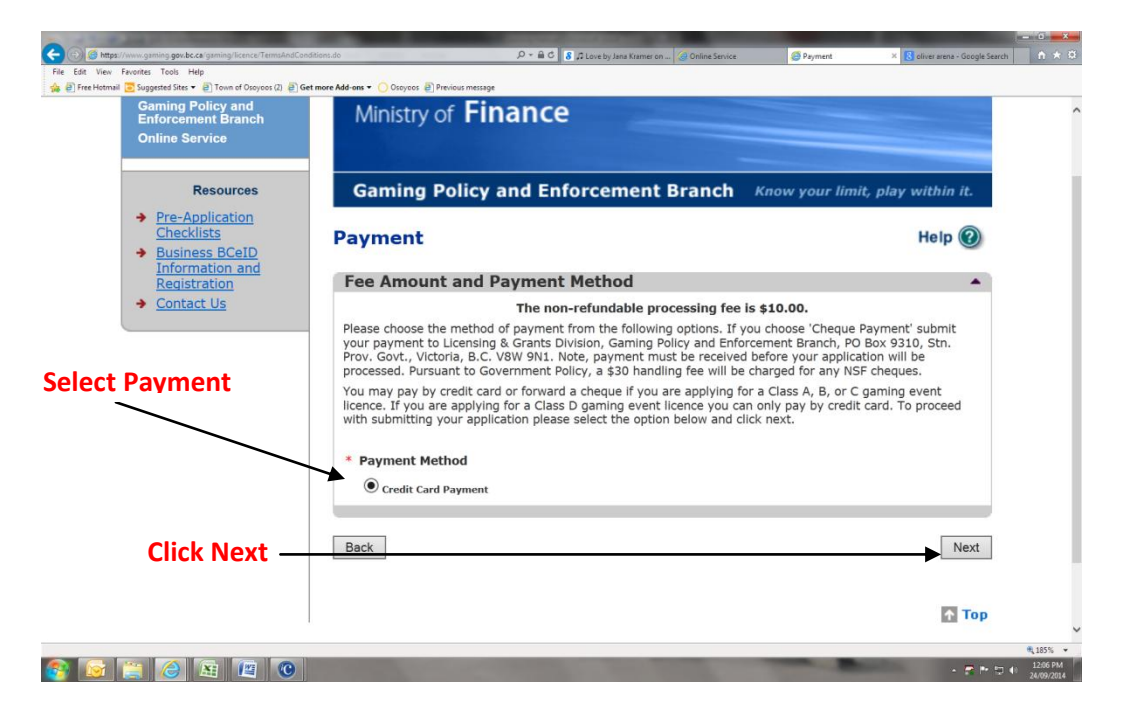

# 27) Enter Payment Information

| Internet Payments Program                                                                                                    |
|----------------------------------------------------------------------------------------------------|
| Credit Card Payment                                                                                                    |
| Payment Information                                                                                                    |
| Invoice/Order Number: 7693011<br>Amount: \$10.00 CAD<br>Credit Card Type: VISA<br>Credit Card Number:<br>Expiration Date: 01 / 2014 / |
| Cancel Pay Now                                                                                                    |
|                                                                                                    |

28) When Goes Through You Will Get A Receipt

| Resources Gaming Policy                                                                           | Gaming Policy and Enforcement Branch Know your limit, play within it. |                               |                         |  |  |
|---------------------------------------------------------------------------------------------------|-----------------------------------------------------------------------|-------------------------------|-------------------------|--|--|
| Pre-Application<br>Checklists<br>Business BCeID<br>Information and<br>Registration<br>Control IIC | Payment Complete<br>Retain this copy for statement verificat          |                               |                         |  |  |
| Your payme                                                                                        | yment was processed successfully. Thank-you.                          |                               |                         |  |  |
| Date:                                                                                             | 24-Sep-2014 12:08<br>PM                                               | Transaction<br>Type:          | Purchase                |  |  |
| Card Type:<br>Card Number:                                                                        | VISa<br>XXXXXXXXXXXXXXXXXXXXXXXXXXXXXXXXXXXX                          | Amount:<br>Invoice<br>Number: | \$10.00 (CAD)<br>448474 |  |  |
| Approval Code:                                                                                    | 402030                                                                | Response<br>Message:          | Approved                |  |  |
| Host Date/Time:                                                                                   | 24-Sep-2014 12:08<br>PM                                               | Sequence<br>Number:           | 0                       |  |  |
| ISO Response<br>Code:<br>Response Code:                                                           | 00                                                                    | Term Number:                  | Y20665992001            |  |  |

## 29) Hit Continue

| Registration<br><u>Contact Us</u> | Reta                  | Retain this copy for statement verification.        |                      |               |  |  |  |
|-----------------------------------|-----------------------|-----------------------------------------------------|----------------------|---------------|--|--|--|
|                                   | Your paym             | Your payment was processed successfully. Thank-you. |                      |               |  |  |  |
|                                   | Date:                 | 24-Sep-2014 12:08<br>PM                             | Transaction<br>Type: | Purchase      |  |  |  |
|                                   | Card Type:            | Visa                                                | Amount:              | \$10.00 (CAD) |  |  |  |
|                                   | Card Number:          | *****                                               | Invoice<br>Number:   | 448474        |  |  |  |
|                                   | Note: The above       | e card number is hidde.                             | n for privacy        |               |  |  |  |
|                                   | Approval Code:        | 402030                                              | Response<br>Message: | Approved      |  |  |  |
|                                   | Host Date/Time        | 24-Sep-2014 12:08<br>PM                             | Sequence<br>Number:  | 0             |  |  |  |
|                                   | ISO Response<br>Code: | 00                                                  | Term Number:         | Y20665992001  |  |  |  |
|                                   | Response Code:        | 000                                                 |                      |               |  |  |  |
| Click Next                        |                       | Continu                                             | <u>e</u>             |               |  |  |  |
|                                   |                       |                                                     |                      |               |  |  |  |
|                                   |                       |                                                     |                      | ↑ Тор         |  |  |  |

## 30) Confirmation

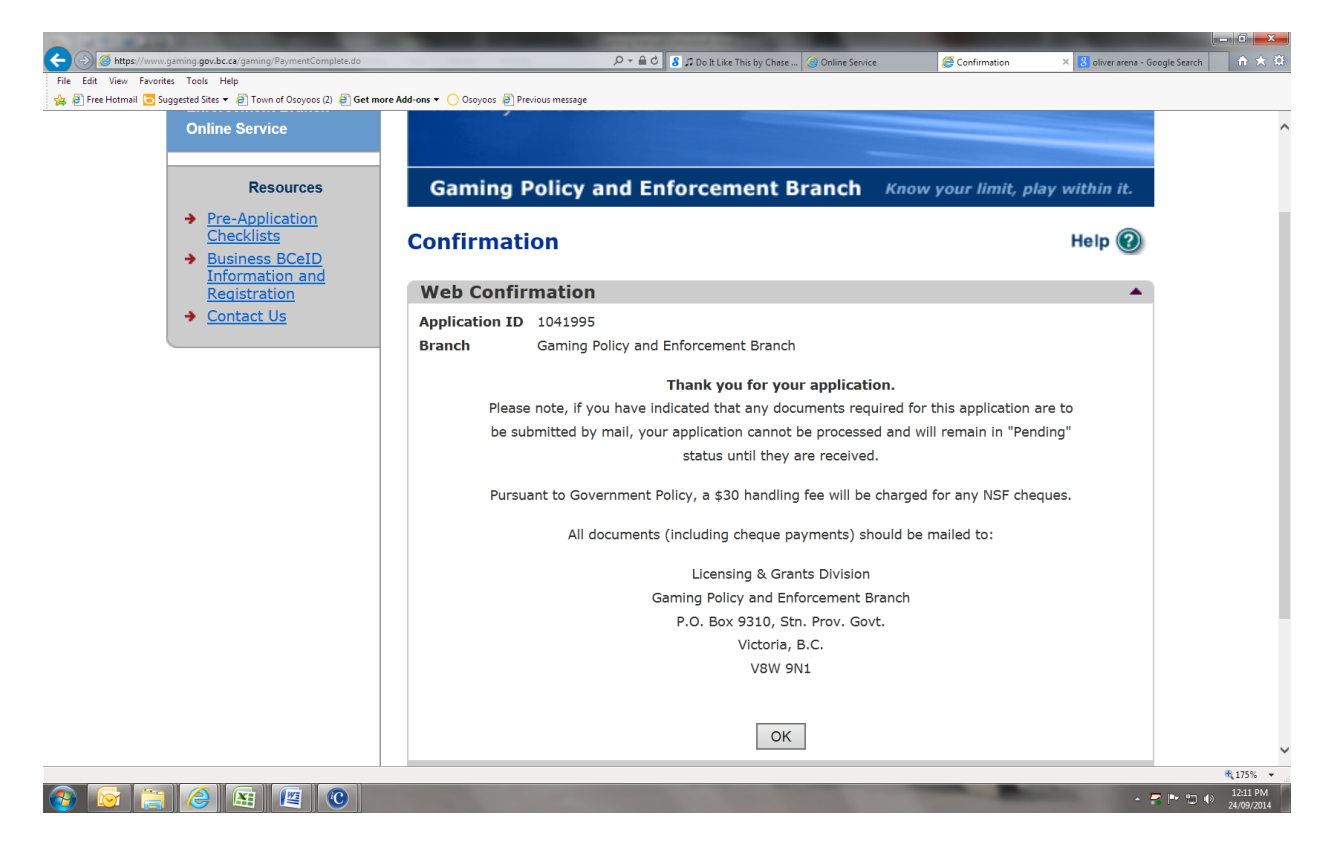